## Windows Server 2008 Pre- Axess Configuration

- One partition on PC
- Install all required drivers (Network, Chipset, System Management, VGA)
- Set Statmon Logo as Desktop background
- Change Administrator account Icon to Statmon OEM Logo
- Add Notepad, Register Object, and UnRegister Object to SendTo directory
- Import registry for Command Prompt on Menu
- Install latest Adobe reader
- Install all Critical Windows Updates
- Install UltraVNC <u>http://www.uvnc.com/download.html</u> (for remote diagnostics)
- Install WinRar <a href="http://winrar2008.org">http://winrar2008.org</a> (common data compression tool)
- Follow <u>ALL</u> system configuration items outlined in this document
- Disable User Account Control (UAC)
  - \HKEY\_LOCAL\_MACHINE\SOFTWARE\Microsoft\Windows\CurrentVersion\ Policies\Systems\
    - Change EnableLUA <u>V</u>alue Data to "0"
      - Disables UAC Polices
      - Requires Reboot

| Edit DWORD (32-bit) Value                       | ×                                      |
|-------------------------------------------------|----------------------------------------|
| Value <u>n</u> ame:<br>EnableLUA<br>Value data: | Base<br><u>H</u> exadecimal<br>Decimal |
|                                                 | OK Cancel                              |

- Configure Static IP for TCP/IPv4 (Obtainable from Network Administrator)
  - Control Panel| Network and Internet | Network Connections

| nternet Protocol Version 4 (TCP/IPv4) Properties                                                                     |                                                                 |             |
|----------------------------------------------------------------------------------------------------|-----------------------------------------------------------------|-------------|
| General                                                                                                    |                                                                 |             |
| You can get IP settings assigned auto<br>this capability. Otherwise, you need to<br>for the appropriate IP settings. | matically if your network supp<br>o ask your network administra | orts<br>tor |
| O Obtain an IP address automatica                                                                                    | ally                                                            |             |
| □ Use the following IP address: —                                                                                    |                                                                 | []          |
| IP address:                                                                                                    |                                                                 |             |
| Sybnet mask:                                                                                                    | · · ·                                                           |             |
| Default gateway:                                                                                                    |                                                                 |             |
| C Obtain DNS server address auto                                                                                     | matically                                                       |             |
| ☐ Use the following DNS server ad                                                                                    | dresses:                                                        | — II        |
| Preferred DNS server:                                                                                                |                                                                 |             |
| <u>A</u> lternate DNS server:                                                                                        | · · ·                                                           |             |
|                                                                                                    | Advance                                                         | d           |
|                                                                                                    | ОКС                                                             | ancel       |

- Disable Windows Firewall
  - Control Panel | Security| Windows Firewall

| 🕷 Windows Firewall Settings                                                                                                    | × |
|----------------------------------------------------------------------------------------------------|---|
| General Exceptions Advanced                                                                                                    |   |
|                                                                                                    |   |
| Your computer is not protected: turn on Windows Firewall                                                                                                    |   |
| Windows Firewall can help prevent hackers or malicious software from gaining access to your computer through the Internet or a network.                               |   |
| 📀 🔿 On (recommended)                                                                                                    |   |
| This setting blocks all outside sources from connecting to this computer, except for those unblocked on the Exceptions tab.                                           |   |
| Block all incoming connections                                                                                                    |   |
| Select this option when you connect to less secure networks. All<br>exceptions will be ignored and you will not be notified when<br>Windows Firewall blocks programs. |   |
| Off (not recommended)                                                                                                    |   |
| Avoid using this setting. Turning off Windows Firewall will make this<br>computer more vulnerable to hackers or malicious software.                                   |   |
|                                                                                                    |   |
| Tell me more about these settings                                                                                                    |   |
| OK Cancel Apply                                                                                                    |   |

#### Prepping Windows for improved performance..

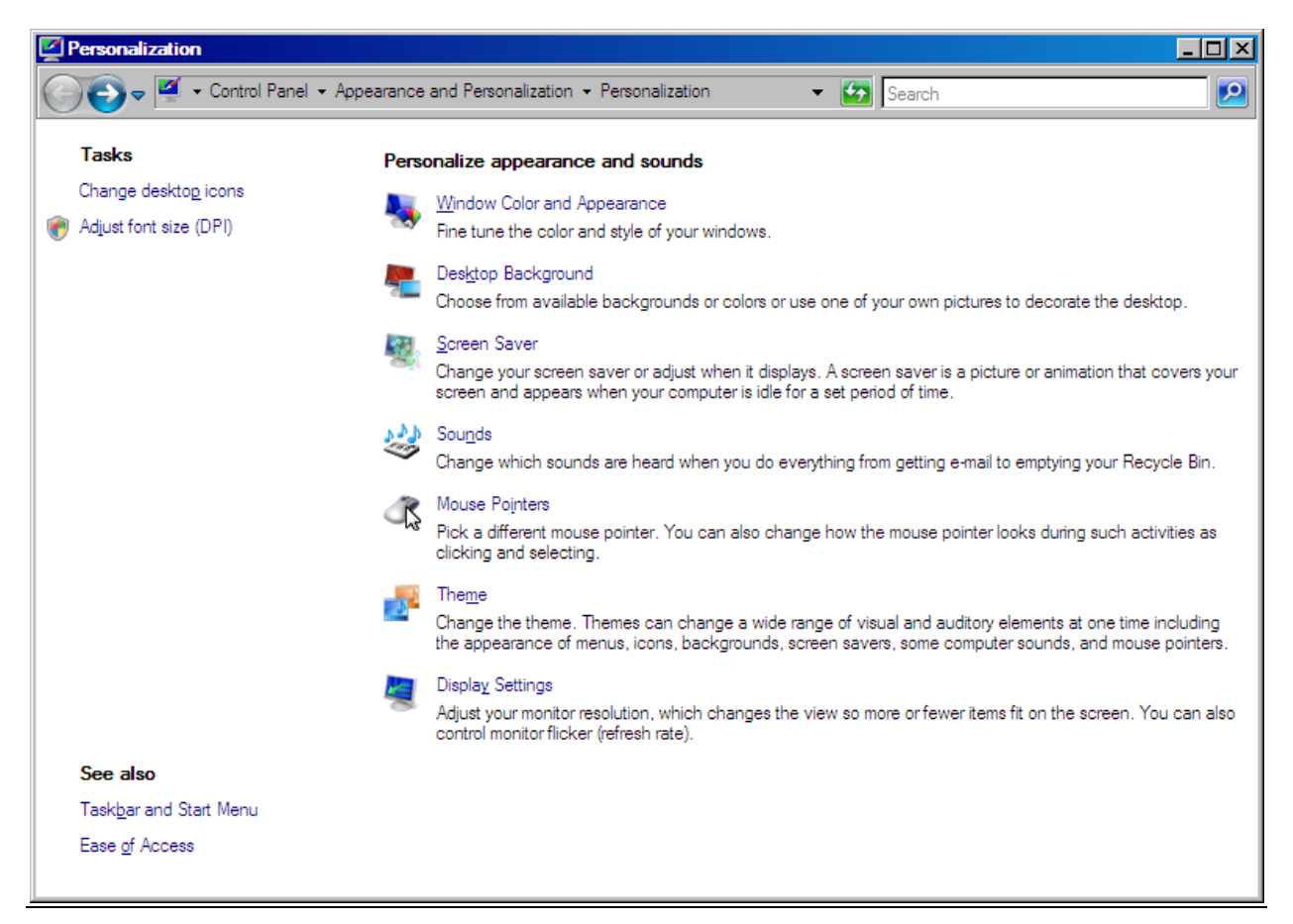

- Switch theme to "Windows Classic"
  - Rclick Desktop | Personalize | Window Color and Appearance

| Appearance                                                  |      |                   |
|-------------------------------------------------------------|------|-------------------|
|                                                             |      |                   |
| Inactive Window                                             |      |                   |
|                                                             |      |                   |
| Active Window                                               |      |                   |
| Normal Disabled Sele                                        | cted |                   |
| Window Text                                                 |      | <b></b>           |
|                                                             |      |                   |
| Message Box                                                 | X    |                   |
| Message Text                                                |      | -                 |
| OK                                                          |      |                   |
|                                                             |      |                   |
|                                                             |      |                   |
|                                                             |      |                   |
| Color scheme:                                               |      |                   |
| Windows Vista Basic                                         |      |                   |
| Windows Standard                                            |      |                   |
| Windows Classic                                             |      |                   |
| High Contrast White                                         |      | Effects           |
| High Contract Black                                         |      | Electari          |
| High Contrast Black<br>High Contrast #2                     |      |                   |
| High Contrast Black<br>High Contrast #2<br>High Contrast #1 |      | Advanced          |
| High Contrast Black<br>High Contrast #2<br>High Contrast #1 |      | A <u>d</u> vanced |
| High Contrast Black<br>High Contrast #2<br>High Contrast #1 |      | Advanced          |

• Right click Start button

- $\circ$  Select <u>L</u>ock the tastbar
- Unselect <u>Group similar taskbar buttons</u>
- Unselect Show <u>Q</u>uick Launch

| 🐥 Taskbar and Start Menu Properties                 | × |
|-----------------------------------------------------|---|
| Taskbar   Start Menu   Notification Area   Toolbars |   |
| Taskbar appearance                                  |   |
| Docum 🏹 Pictures 🖄 Music                            |   |
| ☑ Lock the taskbar                                  |   |
| Auto-hide the taskbar                               |   |
| Keep the <u>t</u> askbar on top of other windows    |   |
| 🔲 Group similar taskbar buttons                     |   |
| 5how Quick Launch                                   |   |
| Show window previews (thumbnails)                   |   |
|                                                     |   |
|                                                     |   |
|                                                     |   |
|                                                     |   |
|                                                     |   |
|                                                     |   |
| How do I customize the taskbar?                     |   |
|                                                     |   |
| OK Cancel Apply                                     |   |

- Select tab, Notification Area, and de-select <u>H</u>ide inactive icons. Click apply, then OK.
  - $\circ\quad$  Ensure Clock and Network icons are always shown.

| 🚣 Taskbar and Start Menu Properties                       | × |
|-----------------------------------------------------------|---|
| Taskbar   Start Menu   Notification Area   Toolbars       |   |
| 🦂 🎞 🤯 🔹 12:55 AM                                          |   |
| Icons                                                     |   |
| you have not clicked recently.                            |   |
| Lide inactive icons                                       |   |
| System icons<br>Select which system icons to always show. |   |
| ✓ Clock ✓ Volume                                          |   |
| Vetwork                                                   |   |
| Eower Eower                                               |   |
| ·                                                         | 1 |
|                                                           |   |
| OK Cancel Apply                                           |   |

- Right click Start button, select explore, and then navigate to Tools| Folder Options and select:
  - Display full path in title bar
  - Show hidden files and folders
- De-Select
  - Hide extension for known file types
  - Hide protected operating system files
  - Use sharing wizard
- Click <u>Apply</u> and then Apply to Folders

| Folder Options                                                                                                    |
|----------------------------------------------------------------------------------------------------|
| General View Search                                                                                                    |
| Folder views<br>You can apply the view (such as Details or Icons) that<br>you are using for this folder to all folders of this type.<br>Apply to Folders <u>R</u> eset Folders                                                                                                    |
| Advanced settings:                                                                                                    |
| <ul> <li>Files and Folders</li> <li>Always show icons, never thumbnails</li> <li>Always show menus</li> <li>Display file icon on thumbnails</li> <li>Display file size information in folder tips</li> <li>Display simple folder view in Navigation pane</li> <li>Display the full path in the title bar (Classic folders only)</li> <li>Hidden files and folders</li> <li>O not show hidden files and folders</li> <li>Show hidden files and folders</li> <li>Hide extensions for known file types</li> <li>Hide protected operating system files (Recommended)</li> </ul> |
| Restore <u>D</u> efaults                                                                                                    |
| OK Cancel Apply                                                                                                    |

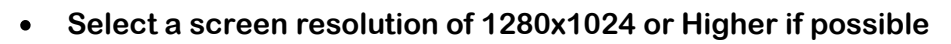

| 👺 Display Settings                              | ×                   |
|-------------------------------------------------|---------------------|
| Monitor                                         |                     |
|                                                 |                     |
|                                                 |                     |
|                                                 |                     |
| 1                                               |                     |
|                                                 |                     |
| Generic PnP Monitor on Matrox G200e (ServerEngi | nes) - English      |
|                                                 |                     |
|                                                 |                     |
| <u>R</u> esolution:                             | <u>C</u> olors:     |
| Low High                                        | High (24 bit) 💌     |
| 1280 by 1024 pixels                             |                     |
| Herri de Terstelles hant d'under 2              | Advanced Settings   |
| How do I get the best display?                  | Auvanceu settings   |
| ОК                                              | Cancel <u>Apply</u> |

• Browse to the location of the Statmon desktop logo from Personalize | Desktop Background (C:\STC \apps\STC\s-bkgrd-blue.jpg)

| Z Desktop Back | skground                                                                                                    | - D ×      |
|----------------|----------------------------------------------------------------------------------------------------|------------|
| <b>G v</b>     | 🔹 Personalization 🔹 Desktop Background 🔹 🚱 Search                                                                                                    |            |
|                | Choose a desktop background<br>Click a picture to make it your desktop background. To use a picture that's not listed, browse to the picture and dou<br>it. | uble click |
|                | Location Solid Colors                                                                                                    |            |
|                |                                                                                                    |            |
|                |                                                                                                    |            |
|                |                                                                                                    |            |
|                |                                                                                                    | •          |
|                | More                                                                                                    |            |
|                | <u>O</u> K Can                                                                                                    | cel        |

| 💐 Screen Saver Setting                    | S                                                                                                    | X |
|-------------------------------------------|----------------------------------------------------------------------------------------------------|---|
| Screen Saver                              |                                                                                                    |   |
|                                           |                                                                                                    |   |
|                                           |                                                                                                    |   |
|                                           |                                                                                                    |   |
|                                           | Control and a second second seco           |   |
|                                           | Construction and an application and and an application and application and application an           |   |
|                                           | <ul> <li>The first sector of the sector of the sector</li></ul> |   |
|                                           | Kontrasting     Kontrasting     Kontrasti           |   |
|                                           | The Antonio Provide Provide Pr      |   |
|                                           |                                                                                                    |   |
|                                           |                                                                                                    |   |
| Screen saver                              |                                                                                                    |   |
| (None)                                    | Se <u>t</u> tings Pre <u>v</u> iew                                                                                                    |   |
| <u>₩</u> ait: 10 <u>+</u> m               | inutes 🗖 On <u>r</u> esume, display logon screen                                                                                                    |   |
|                                           |                                                                                                    |   |
| Power management                          |                                                                                                    | 1 |
| Conserve energy or<br>brightness and othe | maximize performance by adjusting display<br>r power settings.                                                                                                    |   |
| Change power settir                       | Ias                                                                                                    |   |
|                                           |                                                                                                    |   |
|                                           |                                                                                                    |   |
|                                           | OK Cancel <u>Apply</u>                                                                                                    |   |

• Select (None) for Screen saver from Personalize| Screen Saver

• Under Personalize| Screen saver| Power management, select <u>Change power</u> <u>settings..</u> Then select High performance power plan and click change plan settings.

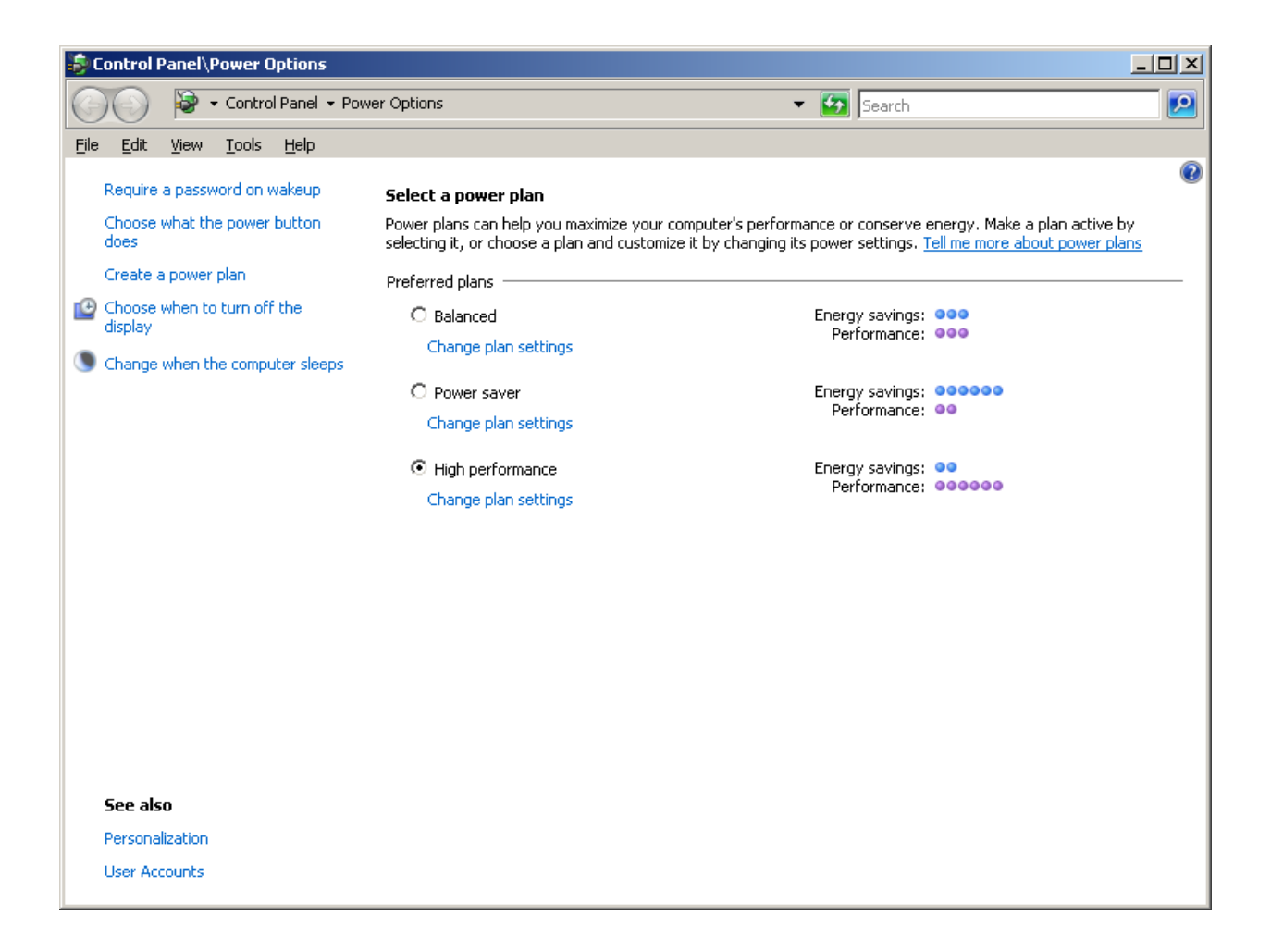

• Select Turn off display/sleep "Never" and then click <u>Change advanced power</u> <u>settings...</u>

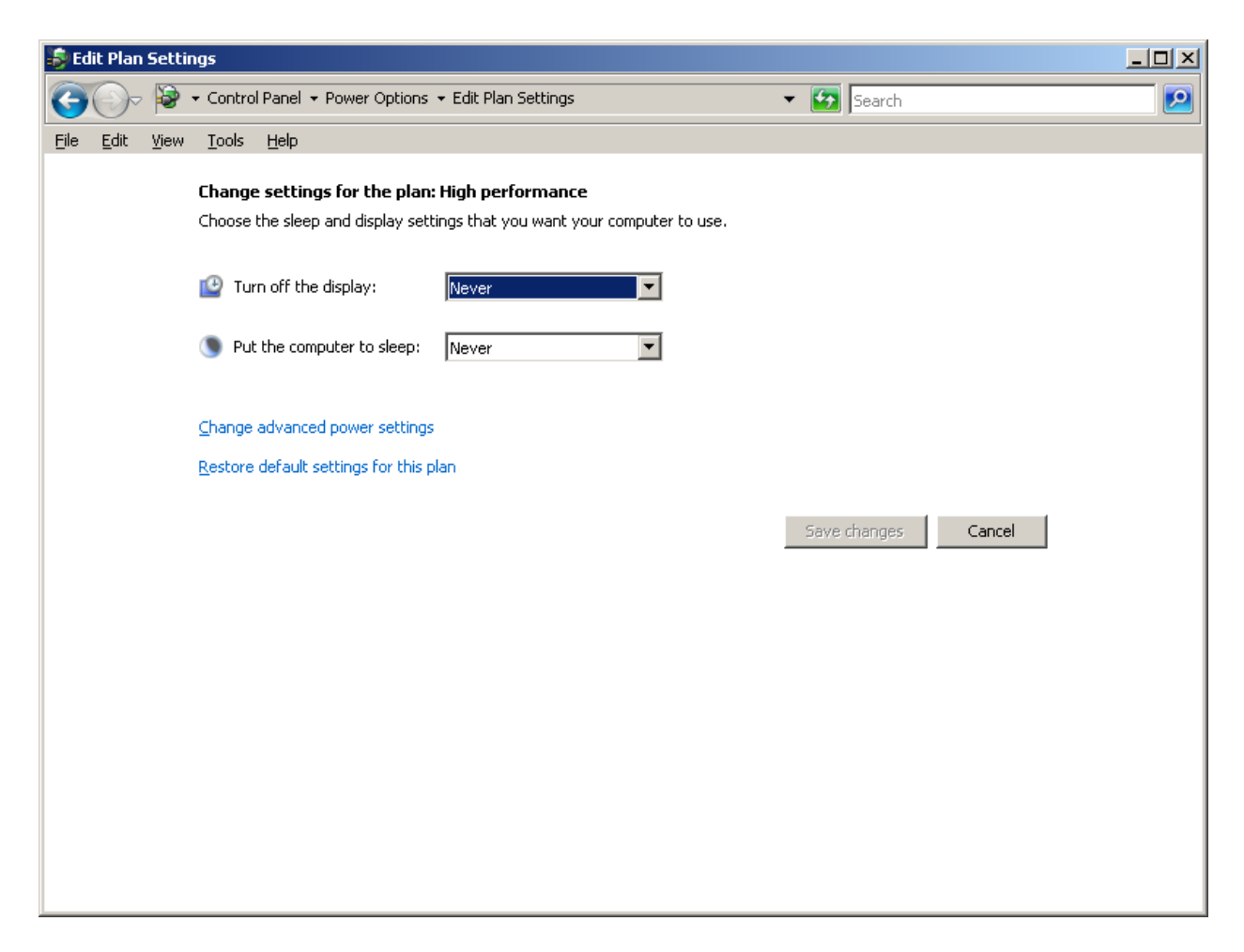

• Click <u>Change settings that are currently unavailable.</u>

| 😼 Power Options 🔹 🔋 🗙                                                                                                    |
|----------------------------------------------------------------------------------------------------|
| Advanced settings                                                                                                    |
| Select the power plan that you want to customize, and<br>then choose settings that reflect how you want your<br>computer to manage power.                                                                                                    |
| <ul> <li>Additional settings</li> <li>Require a password on wakeup</li> <li>Setting: Yes ▼</li> <li>Hard disk</li> <li>Wireless Adapter Settings</li> <li>Sleep</li> <li>USB settings</li> <li>Power buttons and lid</li> <li>PCI Express</li> </ul> |
| <u>Restore plan defaults</u>                                                                                                    |
| OK Cancel Apply                                                                                                    |

• Change the following settings:

- Require a password on wakeup : NO
- Turn off Hard disk after: 0 Minutes (Never)
- Sleep:Never

| 😼 Power Options 🔋 🔀                                                                                                    |
|----------------------------------------------------------------------------------------------------|
| Advanced settings                                                                                                    |
| Select the power plan that you want to customize, and<br>then choose settings that reflect how you want your<br>computer to manage power.                                                                                                    |
| High performance [Active]                                                                                                    |
| <ul> <li>Additional settings</li> <li>Require a password on wakeup<br/>Setting: No</li> <li>Hard disk</li> <li>Turn off hard disk after</li> <li>Setting (Minutes): 0</li> <li>Wireless Adapter Settings</li> <li>Sleep</li> <li>USB settings</li> <li>Power buttons and lid</li> <li>■ DCL Express</li> </ul> |
| <u>R</u> estore plan defaults                                                                                                    |
|                                                                                                    |
| OK Cancel Apply                                                                                                    |

- Under Control Panel| System and Maintenance| System, select <u>Advanced system</u> <u>settings..</u>
  - Select the Advanced tab then click "Settings" for Performance...

| System Properties                                                        | × |
|--------------------------------------------------------------------------|---|
| Computer Name Hardware Advanced System Protection Remote                 |   |
|                                                                          |   |
| You must be logged on as an Administrator to make most of these changes. |   |
| Performance                                                              |   |
| Visual effects, processor scheduling, memory usage, and virtual memory   |   |
| Cattings                                                                 |   |
|                                                                          |   |
| User Profiles                                                            |   |
| Desktop settings related to your logon                                   |   |
|                                                                          |   |
| S <u>e</u> ttings                                                        |   |
| Startun and Recovery                                                     |   |
| System startup, system failure, and debugging information                |   |
|                                                                          |   |
| Settings                                                                 |   |
|                                                                          |   |
| Enviro <u>n</u> ment Variables                                           |   |
|                                                                          |   |
|                                                                          | _ |
| OK Cancel Apply                                                          |   |

#### • Select Adjust for best <u>performance and apply</u>

| Performance Options                                                                                    | X   |  |
|----------------------------------------------------------------------------------------------------|-----|--|
|                                                                                                    |     |  |
|                                                                                                    | 1   |  |
| Select the settings you want to use for the appearance and<br>performance of Windows on this computer. |     |  |
|                                                                                                    |     |  |
| O Let Windows choose what's best for my computer                                                       |     |  |
| Adjust for <u>b</u> est appearance                                                                     |     |  |
| Adjust for best performance                                                                            |     |  |
| O <u>C</u> ustom:                                                                                      |     |  |
| Animate controls and elements inside windows                                                           | - I |  |
| Animate windows when minimizing and maximizing                                                         | 7   |  |
| Fade or slide menus into view                                                                          |     |  |
| Fade or slide ToolTips into view                                                                       |     |  |
| Fade out menu items after clicking                                                                     |     |  |
| Show preview and filters in folder                                                                     |     |  |
| Show shadows under menus                                                                               |     |  |
| Show shadows under mouse pointer                                                                       |     |  |
| Show thumbhails instead of icons                                                                       |     |  |
| Show translucent selection rectangle                                                                   |     |  |
|                                                                                                    | - 1 |  |
|                                                                                                    |     |  |
|                                                                                                    |     |  |
|                                                                                                    |     |  |
|                                                                                                    |     |  |
|                                                                                                    |     |  |
|                                                                                                    |     |  |
|                                                                                                    |     |  |
| OK Cancel <u>Apply</u>                                                                                 |     |  |

• View the Device Manager and verify there are no device issues (Exclamation next to device tree)

| 🛃 Device Manager                                                                                                    |  |
|----------------------------------------------------------------------------------------------------|--|
| Eile Action View Help                                                                                                    |  |
|                                                                                                    |  |
| STC_CORP-PC<br>Computer<br>Disk drives<br>DVD/CD-ROM drives<br>UPC ATA/ATAPI controllers<br>Computer<br>DE ATA/ATAPI controllers<br>Computer<br>Mice and other pointing devices<br>Points<br>Mice and other pointing devices<br>Points<br>Ports (COM 8.LPT)<br>Processors<br>Computer<br>Computer<br>Disk drives<br>Disk drives<br>DVD/CD-ROM drives<br>DVD/CD-ROM |  |
|                                                                                                    |  |

• Next, under Control Panel| System and Maintenance| Windows update, click change settings and select "Check for updates but let me choose whether to download and install them."

| P Change settings                                                                                                    |
|----------------------------------------------------------------------------------------------------|
| 🌀 🕞 🖉 🗸 Control Panel 🗸 Security 🗸 Windows Update 🗸 Change settings 🔹 🗸 🏠 Search                                                                                                    |
| Choose how Windows can install updates                                                                                                    |
| When your computer is online, Windows can automatically check for important updates and install them using these<br>settings. When new updates are available, you can also install them before shutting down the computer. |
| Understanding Windows automatic updating                                                                                                    |
| C Install updates automatically (recommended)                                                                                                    |
| Every day at 3:00 AM                                                                                                    |
| O Download updates but let me choose whether to install them                                                                                                    |
| • Check for updates but let me choose whether to download and install them                                                                                                    |
| S Never check for updates (not recommended)                                                                                                    |
| Your computer will be more vulnerable to security threats and performance problems without the latest updates.                                                                                                    |
| Recommended updates                                                                                                    |
| Include recommended updates when downloading, installing, or notifying me about updates                                                                                                    |
| Note: Windows Update may update itself automatically before it checks for other updates. Read our <u>privacy statement</u><br>online.                                                                                      |
| OK Cancel                                                                                                    |

• Ensure Windows Logs for Application, Security, and System have "Overwrite events as needed" selected. This can be checked under Control Panel| System and Maintenance| Administrative tools| Event Viewer| Windows Logs.

Note: "Overwrite events as needed" is on, by default.

#### Installing Required Windows Components from Server Manager

| Roles       Control Haddaget (MINOCONCOLOCY)         References       Disgrostics         Configuration       Server Summary         Storage       Server Summary         Computer Information       Change System Properties         Full Computer Name:       WIN-AP41TVVGGCV         Workgroup:       WORKGROUP         Local Area Connection:       IPV4 address assigned by DHCP, IPV6 enabled         Remote Deaktop:       Disabled         Product ID:       32573-082-2500115-76945         Do not show me this console at logon       Sorage Configure Remote Deaktop         Windows Frewall:       On         Windows Frewall:       On         Windows Frewall:       On         Windows Frewall:       On         Windows Configure ID       Sorage System Roles         Est installed updates:       B/19/2008 1.41 PM         Last installed updates:       Never         IE Eshanced Security Configuration       On for Administrators         (ESC):       On for Users | Manager (WIN-AP41TW/GG Server Manager (WIN-AP41TW/GC                  | 2010                                                               |                                                                                                    |
|----------------------------------------------------------------------------------------------------|-----------------------------------------------------------------------|--------------------------------------------------------------------|----------------------------------------------------------------------------------------------------|
| Server Summary       Server Summary Help                                                                                                    | stes<br>vatures<br>agnostics<br>unfiguration<br>orage                 | us of this server, perform top management tasks, and add or remove | server roles and features.                                                                                    |
| Image: Computer Information       Image: Change System Properties         Full Computer Name:       WIN-AP41TV/VGGCV         Workgroup:       WORKGROUP         Local Area Connection:       IPv4 address assigned by DHCP, IPv6 enabled         Remote Desktop:       Disabled         Product ID:       92573-082-2500115-76945         □ Do not show me this console at logon         Image: Security Information         Windows Firewall:       On         Windows Updates:       Download updates only, using Windows Update         Last installed updates:       8/19/2008 1:41 PM         Last installed updates:       Never         IE Enhanced Security Configuration       On for Administrators<br>On for Users         Image: Remote Security Configuration       On for Administrators<br>On for Users                                                                                                    | Server Summary                                                        |                                                                    | Server Summary Help                                                                                           |
| Workgroup:       WORKGROUP         Local Area Connection:       IPv4 address assigned by DHCP, IPv6 enabled         Remote Desktop:       Disabled         Product ID:       92573-082-2500115-76945         Do not show me this console at logon       Importantion         Windows Firewall:       On         Windows Firewall:       On         Windows Updates:       Download updates only, using Windows Update         Last installed updates:       Never         IE Enhanced Security Configuration       On for Administrators<br>On for Vers         IE Enhanced Security Configuration       On for Administrators<br>On for Vers                                                                                                    | <ul> <li>Computer Information</li> <li>Full Computer Name:</li> </ul> | WIN-AP41TV/GGCV                                                    | Change System Properties  View Network Connections  Configure Remote Desitor                                  |
| Remote Desktop:       Disabled         Product ID:       92573-082-2500115-76945         Do not show me this console at logon       Image: Configure Updates         Security Information       Image: Configure Updates         Windows Frewall:       On         Windows Updates:       Download updates only, using Windows Update         Windows Updates:       8/19/2008 1:41 PM         Last installed updates:       Never         IE Enhanced Security Configuration<br>(ESC):       On for Administrators<br>On for Users                                                                                                    | Workgroup:<br>Local Area Connection:                                  | WORKGROUP                                                          |                                                                                                    |
| Do not show me this console at logon     Security Information     Windows Firewall:     On     Windows Firewall:     On     Windows Updates:     Download updates only, using Windows Update     East checked for updates:         8/19/2008 1:41 PM     Last installed updates:         Never     IE Enhanced Security Configuration     On for Administrators     On for Users     Roles Summary Help                                                                                                    | Remote Desktop:<br>Product ID:                                        | Disabled<br>92573-082-2500115-76945                                |                                                                                                    |
| Windows Firewall:       On       Image: Configure Updates         Windows Updates:       Download updates only, using Windows Update       Image: Configure Updates         Windows Updates:       8/19/2008 1:41 PM       Image: Configure Updates         Last installed updates:       Never       Image: Configure Updates         IE Enhanced Security Configuration<br>(ESC):       On for Administrators<br>On for Users       On for Sommary Help                                                                                                    | Do not show me this console     Security Information                  | at logon                                                           | 💣 Go to Windows Firewall                                                                                      |
| Last checked for updates: 8/19/2008 1:41 PM Last installed updates: Never IE Enhanced Security Configuration On for Administrators On for Users   Roles Summary Help                                                                                                    | Windows Firewall:<br>Windows Updates:                                 | On<br>Download updates only, using Windows Update                  | <ul> <li>Configure Updates</li> <li>Check for New Roles</li> <li>Run Security Configuration Wizard</li> </ul> |
| IE Enhanced Security Configuration On for Administrators<br>(ESC): On for Users                                                                                                    | Last checked for updates:<br>Last installed updates:                  | 8/19/2008 1:41 PM<br>Never                                         | Lg Configure IE ESC                                                                                           |
| Roles Summary                                                                                                    | IE Enhanced Security Configurati<br>(ESC):                            | on On for Administrators<br>On for Users                           |                                                                                                    |
|                                                                                                    | ○ Roles Summary                                                       |                                                                    | Roles Summary Help                                                                                            |

Note: External media is not required to install these Windows components.

Under Server Manager| Roles | select and install the following Windows components and sub components:

- IIS
  - Note the requirements listed on the "Before you Begin" window and click next
    - The Administrator account has a strong password
    - Network settings, such as static IP addresses, are configured
    - The latest security updates from Windows Update are installed

| Add Roles Wizard                                                        |                                                                                                    |
|-------------------------------------------------------------------------|----------------------------------------------------------------------------------------------------|
| Before You Begin                                                        | n                                                                                                    |
| Before You Begin<br>Server Roles<br>Confirmation<br>Progress<br>Results | This wizard helps you install roles on this server. You determine which roles to install based on the tasks you want this server to perform, such as sharing documents or hosting a Web site.<br>Before you continue, verify that:<br>• The Administrator account has a strong password<br>• Network settings, such as static IP addresses, are configured<br>• The latest security updates from Windows Update are installed<br>If you have to complete any of the preceding steps, cancel the wizard, complete the steps, and then run the wizard again.<br>To continue, click Next. |
|                                                                         | < <u>Previous</u> <u>Install</u> Cancel                                                                                                    |

| Add Roles Wizard                                                                                             |                                                     | X                                                                                                    |
|----------------------------------------------------------------------------------------------------|-----------------------------------------------------|----------------------------------------------------------------------------------------------------|
| Select Server Ro                                                                                             | les                                                 |                                                                                                    |
| Before You Begin<br>Server Roles<br>Web Server (IIS)<br>Role Services<br>Confirmation<br>Progress<br>Results | Select one or more roles to install on this server. | Description:         Web Server (IIS) provides a reliable, manageable, and scalable Web application infrastructure.         application infrastructure. |

- Select Web Server (IIS) and click next
  - $\circ~$  Ensure all items listed in the following two screenshots are installed with IIS

| Add Roles Wizard                                                                                             |                                                                                                    | ×                                                                                                    |
|----------------------------------------------------------------------------------------------------|----------------------------------------------------------------------------------------------------|----------------------------------------------------------------------------------------------------|
| Select Role Servi                                                                                            | ces                                                                                                    |                                                                                                    |
| Before You Begin<br>Server Roles<br>Web Server (IIS)<br>Role Services<br>Confirmation<br>Progress<br>Results | Select the role services to install for Web Server (IIS):<br>Bole services:<br>Image: Web Server           Image: Common HTTP Features           Image: Static Content           Image: Default Document           Image: Directory Browsing           Image: HTTP Errors           Image: HTTP Redirection           Image: Application Development           Image: ASP.NET           Image: NET Extensibility           Image: ASP           Image: Server Side Includes           Image: HTTP Logging           Image: Logging Tools           Image: Request Monitor           Image: Tracing           Image: Custom Logging           Image: DDBC Lenging           Image: DDBC Lenging           Image: DDBC Lenging           Image: DDBC Lenging | <ul> <li>Description:</li> <li>Web Server provides support for HTML Web sites and optional support for ASP.NET, ASP, and Web server extensions. You can use the Web Server to host an internal or external Web site or to provide an environment for developers to create Web-based applications.</li> <li>At &gt; [nstall] Cancel</li> </ul> |

| Add Roles Wizard                                                                                             |                                                           | ×                                                                                                    |
|----------------------------------------------------------------------------------------------------|-----------------------------------------------------------|----------------------------------------------------------------------------------------------------|
| Select Role Servi                                                                                            | ces                                                       |                                                                                                    |
| Before You Begin<br>Server Roles<br>Web Server (IIS)<br>Role Services<br>Confirmation<br>Progress<br>Results | Select the role services to install for Web Server (IIS): | Description:<br>IIS 6 Management Compatibility<br>provides forward compatibility for your<br>applications and scripts that use the<br>two IIS APIs, Admin Base Object<br>(ABO) and Active Directory Service<br>Interface (ADSI). You can use existing<br>IIS 6 scripts to manage the IIS 7 Web<br>server. |
|                                                                                                    | < <u>P</u> revious <u>N</u> ex                            | t > install Cancel                                                                                                    |

Under Server Manager| Features| select and install the following Windows components and sub components:

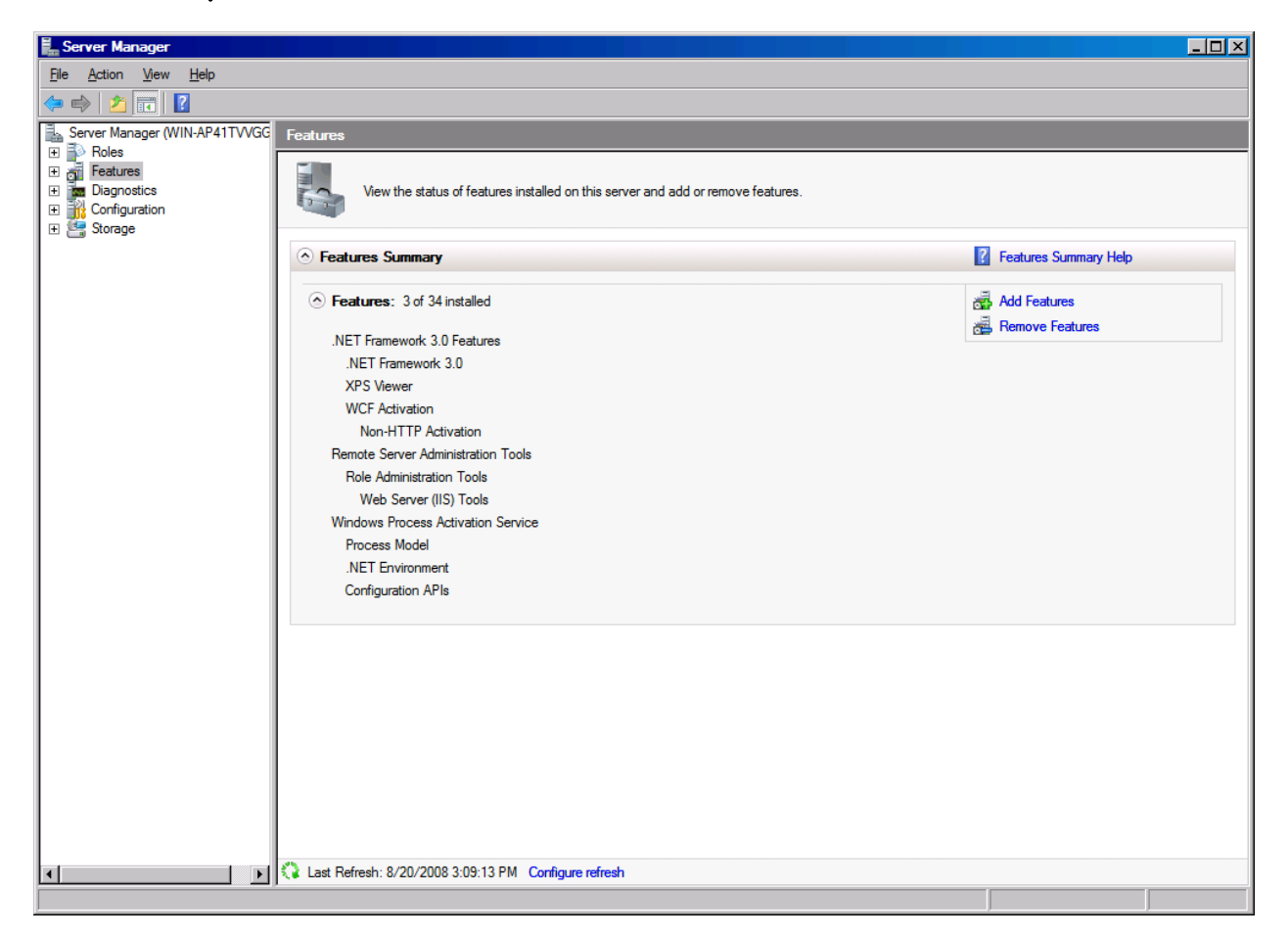

- MSMQ
  - Select Message Queuing and Expand
    - Select Message Queuing Services and Expand
      - Select Message Queuing Server
      - Message Queuing Triggers
      - HTTP Support
      - Multicasting Support
      - Click Next and wait for installation to complete

| Add Features Wizard                                                                  |                                                                                                    | ×                                                                                                    |
|--------------------------------------------------------------------------------------|----------------------------------------------------------------------------------------------------|----------------------------------------------------------------------------------------------------|
| Select Features                                                                      |                                                                                                    |                                                                                                    |
| Features<br>Web Server (IIS)<br>Role Services<br>Confirmation<br>Progress<br>Results | Select one or more features to install on this server.         Epatures: <ul> <li>NET Framework 3.0 Features (Installed)</li> <li>BitLocker Drive Encryption</li> <li>BitS Server Extensions</li> <li>Connection Manager Administration Kit</li> <li>Desktop Experience</li> <li>Group Policy Management</li> <li>Internet Storage Name Server</li> <li>LPR Port Monitor</li> <li>Message Queuing</li> <li>Message Queuing Services</li> <li>Message Queuing Service</li> <li>Directory Service Integration</li> <li>Message Queuing Support</li> <li>Multicasting Support</li> <li>Multipath I/O</li> <li>Network Load Balancing</li> <li>Paer Name Resolution Protocol</li> </ul> Message Queuing ICOM Proxy | Description:         Message Queuing provides<br>guaranteed message delivery,<br>efficient routing, security, and priority-<br>based messaging between<br>applications. Message Queuing also<br>accommodates message delivery<br>between applications that run on<br>different operating systems, use<br>dissimilar network infrastructures, are<br>temporarily offline, or that are running<br>at different times.         >       [rstall |

# **AXESS and SERVER 2008**

The following steps are mandatory to get OVIs working on Server 2008!

If you are tired of using the Windows Classic theme on your Server 2008, you can install Desktop Experience so that you can enjoy the eye candy goodness of the Vista theme. Desktop Experience will also install Windows Media Player, Windows Sidebar and photo gallery. Follow these steps to install Desktop Experience and liven up your server:

1. Click Start and select Server Manager

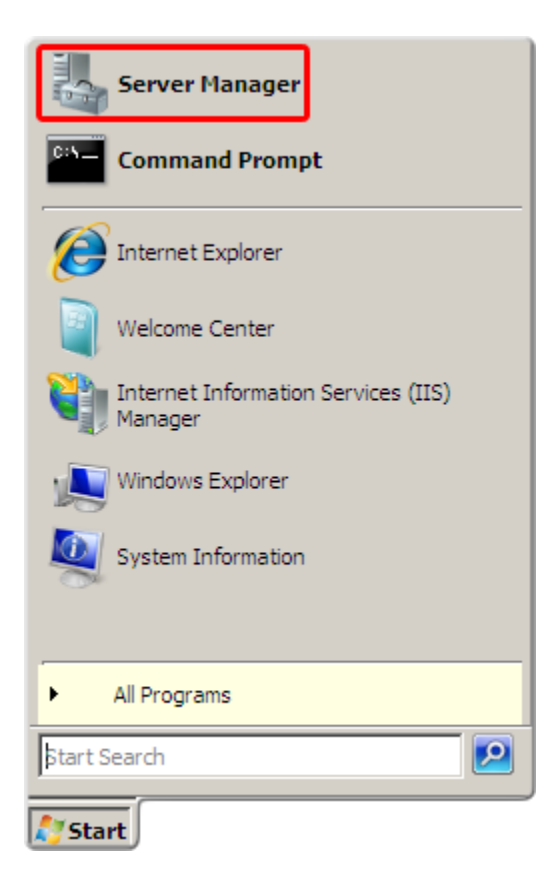

2. When the Server Manager window appears, go to the left pane and select Features.

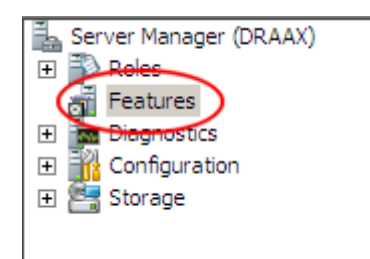

3. On the right, click the **Add Features** link.

| Features                                 |                                           |
|------------------------------------------|-------------------------------------------|
| View the status of features installed or | n this server and add or remove features. |
| Features Summary                         | Features Summary Help                     |
| Features: 0 of 34 installed              | Add Features                              |

4. Check the **Desktop Experience** checkbox

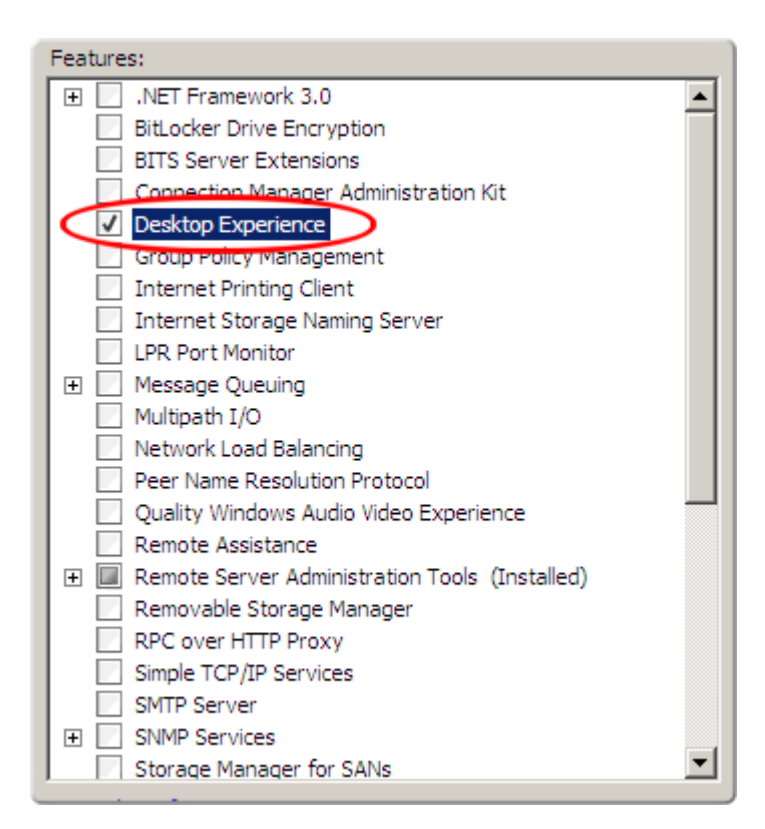

5. Click Next.

#### 6. Click Install

7. When the installation is complete, Windows will notify you that you must restart your server to complete the process.

| Desktop Experience                               | 🛕 Restart Pending  |
|--------------------------------------------------|--------------------|
| A You must restart this server to finish the ins | tallation process. |

After you have rebooted, go to **Services** and make sure that the Themes service is started and set to Automatically Start. After that, you are ready to change the theme on your server.

1. Right-click the desktop and select **Personalize**.

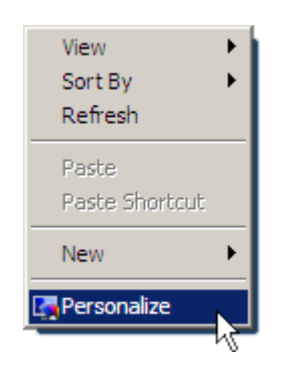

2. Select Theme.

| Personalize appearance and sounds |                                                                                                    |  |
|-----------------------------------|----------------------------------------------------------------------------------------------------|--|
| -                                 | Window Color and Appearance<br>Fine tune the color and style of your windows.                                                                                                    |  |
| <b>*</b>                          | Desktop Background<br>Choose from available backgrounds or colors or use one of your<br>own pictures to decorate the desktop.                                                                                                  |  |
| <b>Q</b>                          | Screen Saver<br>Change your screen saver or adjust when it displays. A screen<br>saver is a picture or animation that covers your screen and appears<br>when your computer is idle for a set period of time.                   |  |
| \$                                | Sounds<br>Change which sounds are heard when you do everything from<br>getting e-mail to emptying your Recycle Bin.                                                                                                    |  |
| R,                                | Mouse Pointers<br>Pick a different mouse pointer. You can also change how the mouse<br>pointer looks during such activities as clicking and selecting.                                                                         |  |
|                                   | Theme<br>Change the theme. Themes can change a wide range of visual and<br>auditory elements at one time including the appearance of menus,<br>icons, backgrounds, screen savers, some computer sounds, and<br>mouse pointers. |  |
|                                   | Display Settings<br>Adjust your monitor resolution, which changes the view so more or<br>fewer items fit on the screen. You can also control monitor flicker<br>(refresh rate).                                                |  |

3. From the **Theme Settings** window, use the **Theme** dropdown and select the **Windows Vista** theme.

| 💐 Theme Settings                                                                                                    | X              |  |
|----------------------------------------------------------------------------------------------------|----------------|--|
| Themes                                                                                                    |                |  |
| A theme is a background plus a set of sounds, icons, and other<br>elements to help you personalize your computer with one click. |                |  |
| Theme:                                                                                                    |                |  |
| Windows Classic                                                                                                    | Save As Delete |  |
| My Current Theme<br>Windows Vista                                                                                                |                |  |
| Windows Classic                                                                                                    |                |  |
|                                                                                                    |                |  |
| Active Window                                                                                                    |                |  |
| Window Text                                                                                                    |                |  |
|                                                                                                    |                |  |
|                                                                                                    | -1             |  |
| 1                                                                                                    |                |  |
|                                                                                                    |                |  |
|                                                                                                    |                |  |
|                                                                                                    | <u> </u>       |  |
|                                                                                                    |                |  |
| ОК                                                                                                    | Cancel Apply   |  |

### 4. Click OK.

So you go from a boring look like this:

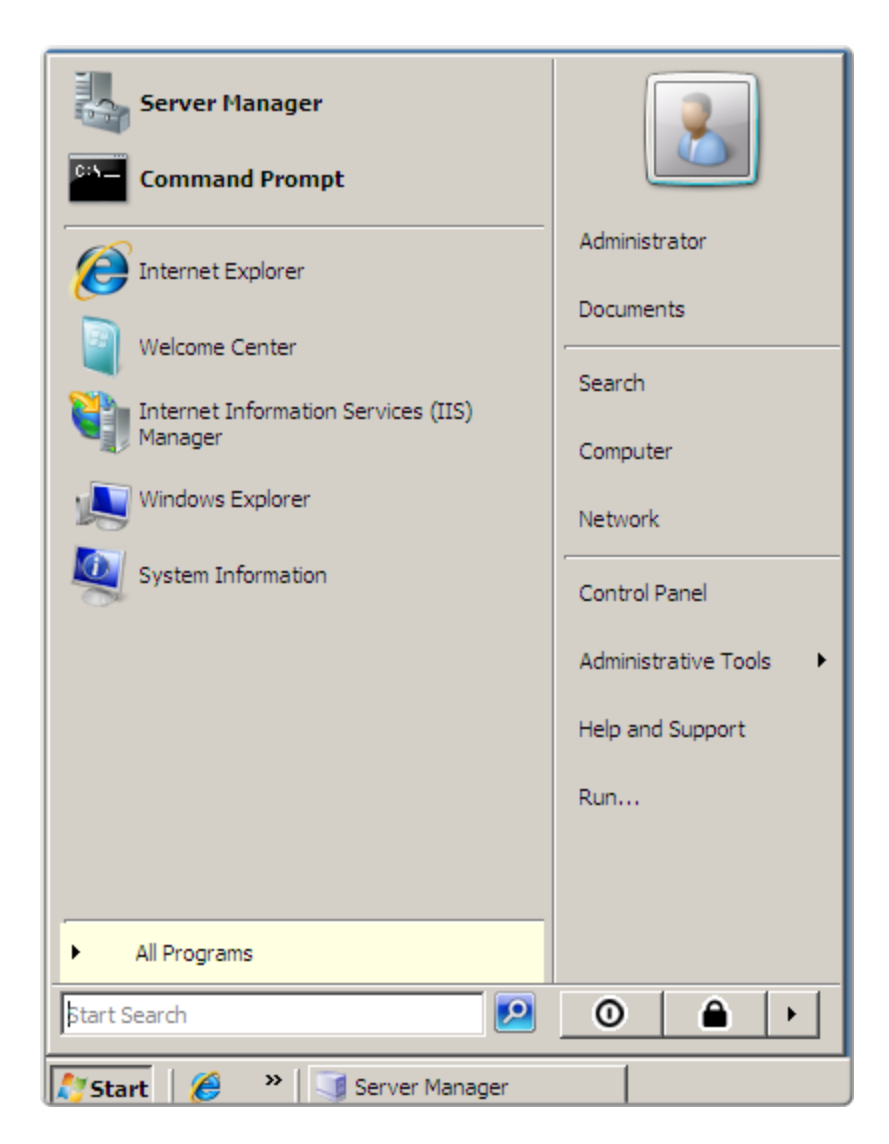

To a much better visual experience:

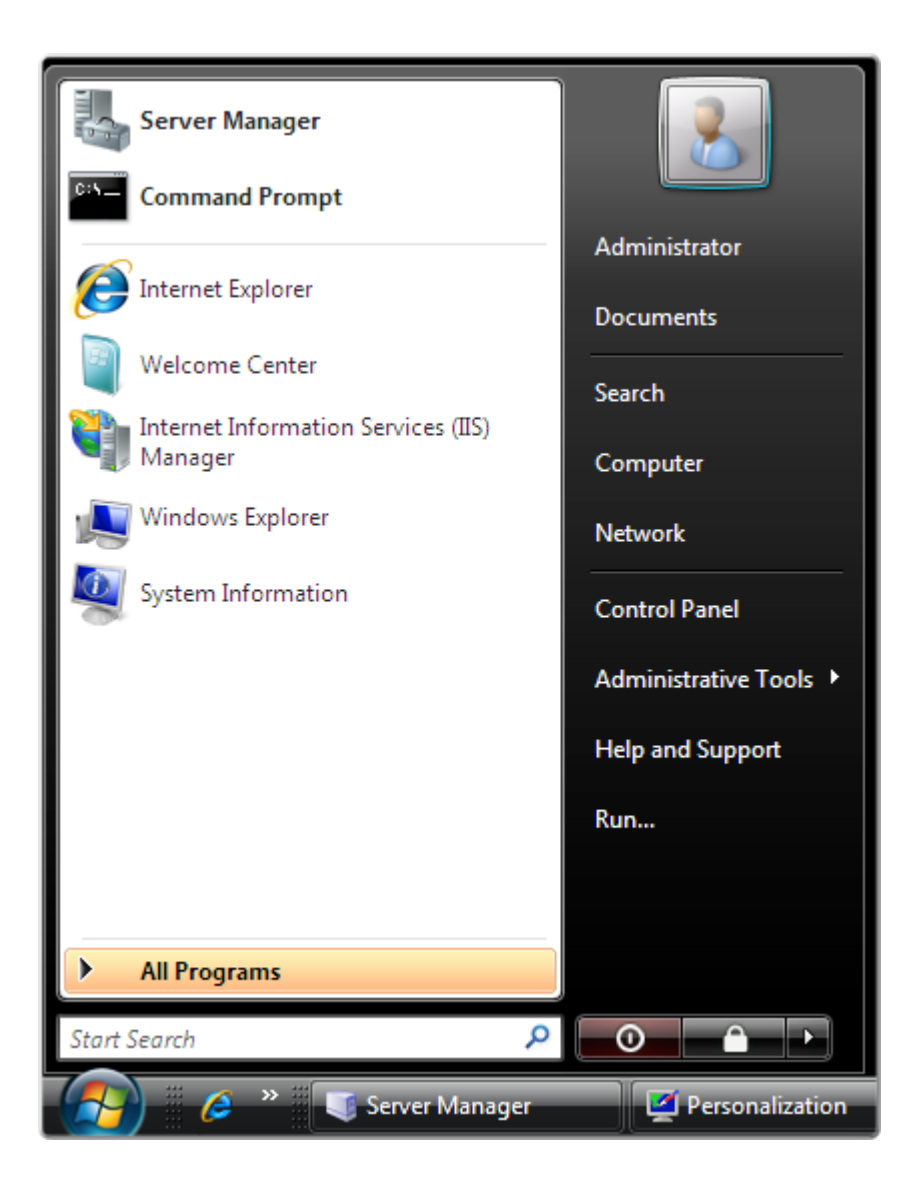